# **Monthly Certification Form Instructions**

**\*No Transactions\*** 

1. Copy or type the following web address into your browser: <u>http://umbc.edu/go/1025</u>

The initiator is the p-cardholder and this form automatically populates SSO information such as name and email address for you.

### **Monthly Reconciliation Certification Form**

| 🗆 I'm subm                                   | itting this request on behalf of             | someone.      |                   |  |
|----------------------------------------------|----------------------------------------------|---------------|-------------------|--|
|                                              | *Name                                        |               | *Email            |  |
| Initiator                                    | Rafael Espinoza                              |               | espinoza@umbc.edu |  |
|                                              | *Name                                        |               | *Email            |  |
| Supervisor/Approved<br>Designee              | Name                                         |               | Email             |  |
|                                              |                                              |               |                   |  |
|                                              | *Reconciliation Period                       |               | *Department       |  |
|                                              | choose                                       | ~             | Department        |  |
| Next Pressing the Next I * = Required field. | button will directly transfer you into the E | lectronic Sig | nature process    |  |

2. Enter the required information denoted by the red asterisks as shown below. Hit "next" :

# **Monthly Reconciliation Certification Form**

|                                | *Name                      |   | *Email            |
|--------------------------------|----------------------------|---|-------------------|
| Initiator                      | Rafael Espinoza            |   | espinoza@umbc.edu |
|                                | *Name                      |   | *Email            |
| ipervisor/Approved<br>Designee | Rafael's P-card Supervisor |   |                   |
|                                |                            |   |                   |
|                                | *Reconciliation Period     |   | *Department       |
|                                | January                    | ~ | Procurement       |
|                                |                            |   |                   |

### 3. The DocuSign form will be launched. Hit "Continue"

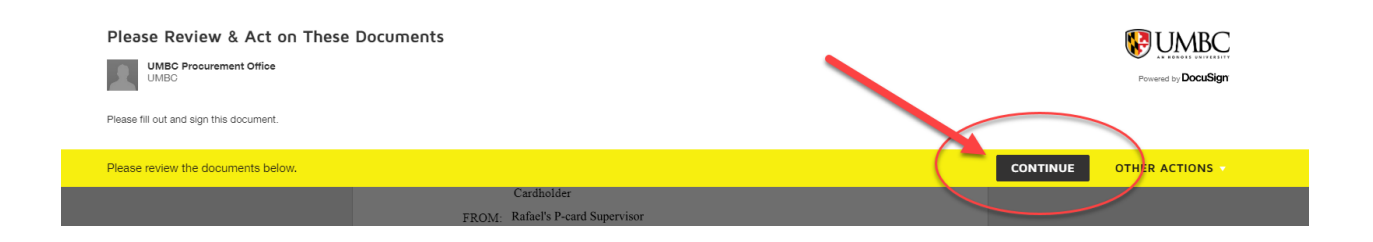

# 4. Hit "Start"

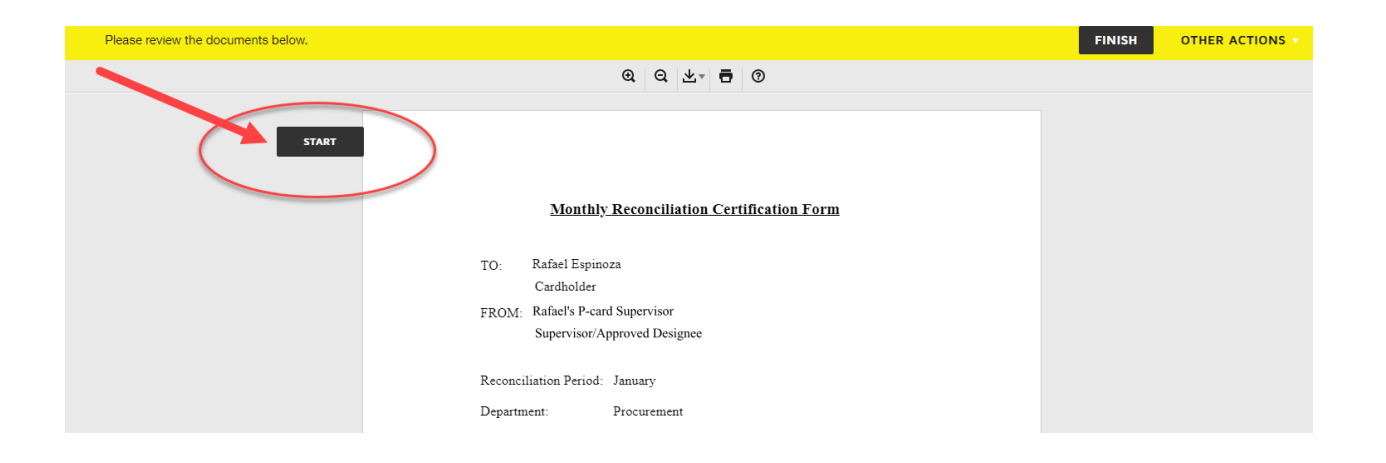

#### 5. Choose "No"

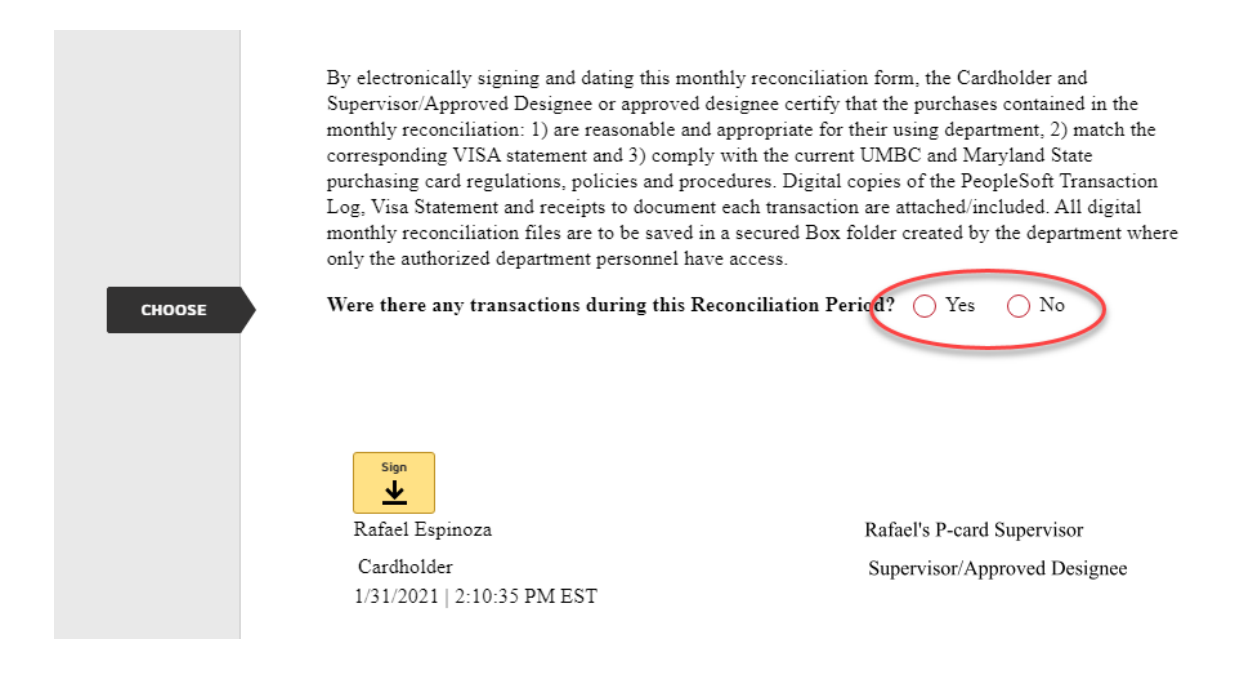

6. Hit "Next" as shown below:

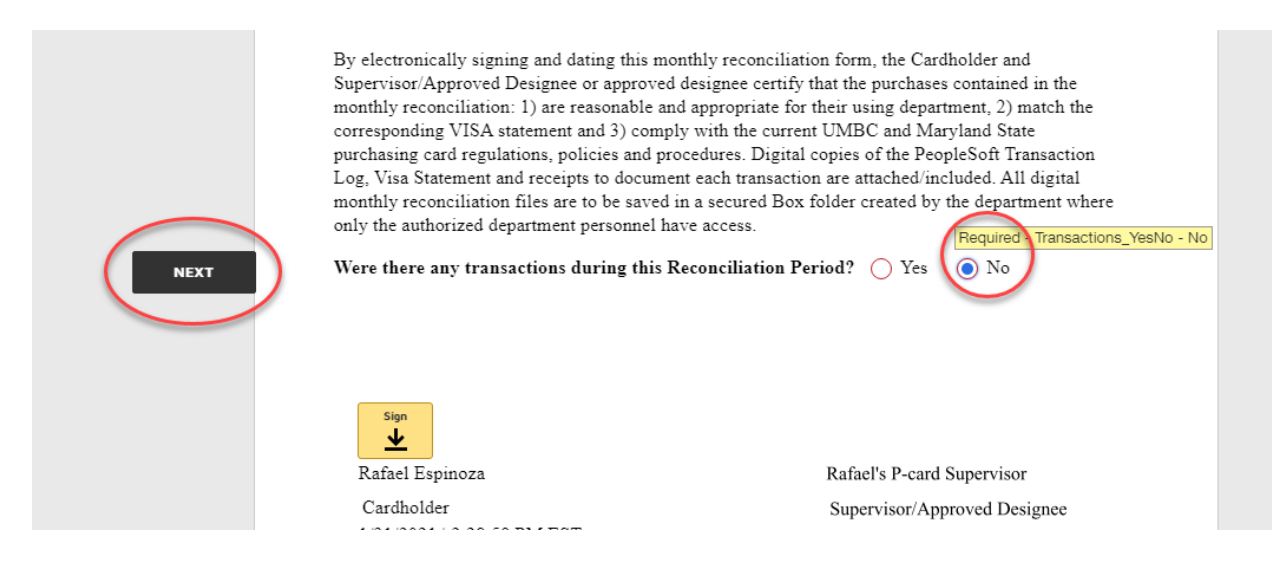

#### 7. Hit "Finish"

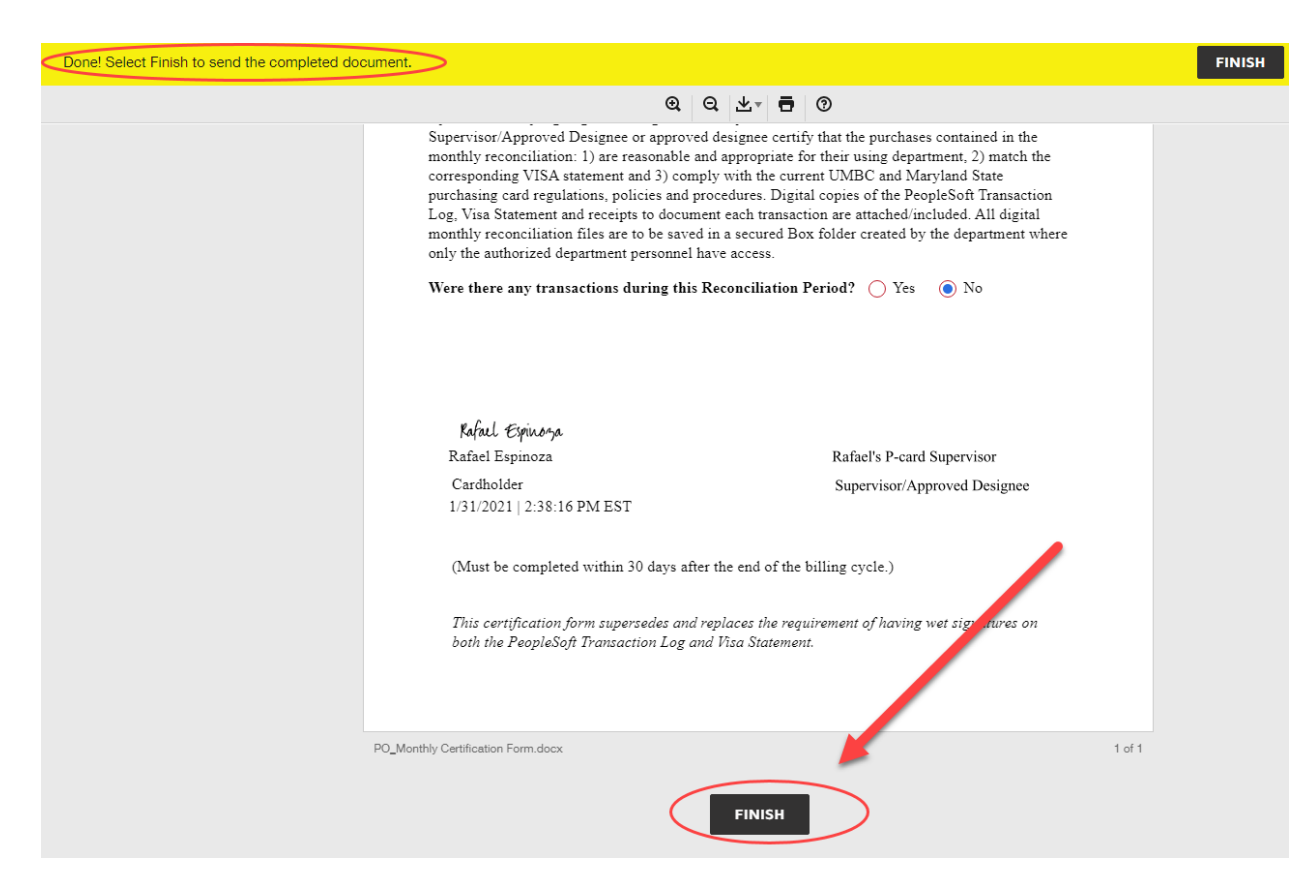

Note: You are now done with this form and it will automatically route to the p-card supervisor you originally entered at the beginning of this form (step 2).